## Setting Up Your HaloGuard with your Android Phone

Step 1: Charge and turn on your watch.

Step 2: Launch the Galaxy Wearable app on your smartphone. (Note: If necessary, download or update the Galaxy Wearable app to the latest version).

Step 3: Select Galaxy Watch on the screen and tap continue.

Step 4: Your phone will scan for your watches code. If the code from your watch matches the code on your phone, tap confirm.

Step 5: Agree to the terms and conditions and follow the on screen prompts to connect your watch to your phone. Remember to add your Samsung account and your Google account when asked.

Step 6: Download the HaloGuard App on your phone and sign up to an account.

Step 7: Log in using your mobile phone number, accept all app permissions, and add your guardians through the "My Guardians" page.

Step 8: Download the HaloGuard app on your Galaxy Watch and sign in with your mobile phone number. Agree to all the watch app permissions.

Step 9: Go to Watch Settings > Buttons and Gestures > Double Press > select HaloGuard. Go back to Settings > Battery > Sleeping Apps > press and hold HaloGuard to remove the app from sleeping apps

Step 10: Practice test alarms with your guardians.

If you require any help with how to set up and use your HaloGuard alarm please contact us on 0272626644, or email us at info@haloguard.co.nz